## Arcdetektálás nagyítás

Kinagyíthatja a pillanatfelvétel egy részét, ideértve az arcot is és elmentheti azt új fájlként.

1 Válassza ki a lejátszás módot.

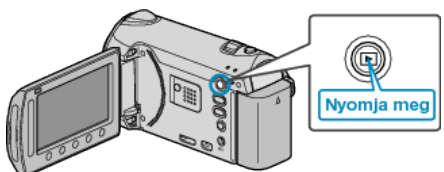

2 Válassza ki a pillanatfelvétel módot.

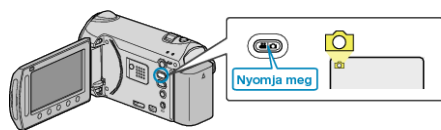

**3** Válasszon ki egy pillanatfelvételt és érintse meg az 🛞 gombot a lejátszás elindításához.

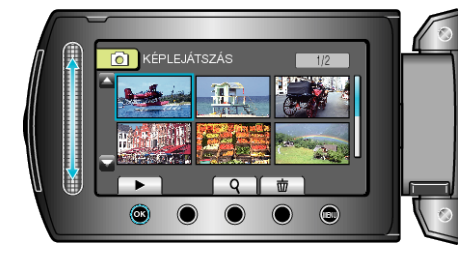

4 Érintse meg a(z) 🖾 gombot.

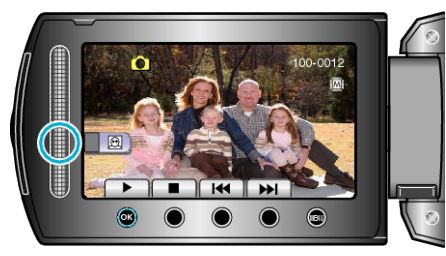

- · A célszemély arca körül egy keret jelenik meg.
- 5 Válassza ki a kinagyítandó arcot, majd érintse meg a(z)  $\circledast$  gombot.

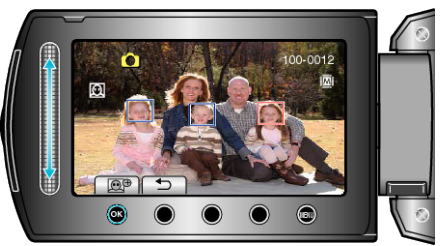

- A pirossal kiemelt arc ki van nagyítva.

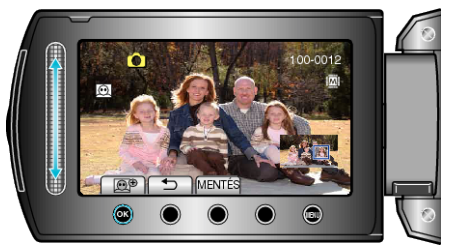

- · Kiválaszthat egy másik motívumot a csúszka segítségével.
- A lejátszás befejezéséhez érintse meg a(z) <sup>t</sup>⊃ gombot.

## Kinagyított arcképek mentése

1 A 6. lépés után érintse meg a(z) "MENTÉS" gombot.

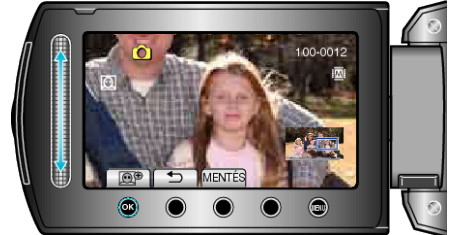

- A nagyított képek 16:9 képaránnyal lesznek elmentve, függetlenül az eredeti arányuktól.
- ② Válassza ki a(z) "IGEN" elemet és érintse meg az ⊛ gombot.

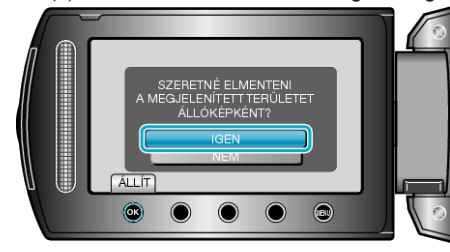